# "新时代・新青年"2021年四川省大学生 庆祝中国共产党成立100周年文化艺术展演 活动系统报名流程

一、关注"天府新青年"微信公众号,点击右下角"大学习"菜单栏,进入"新时代・新青年"报名平台

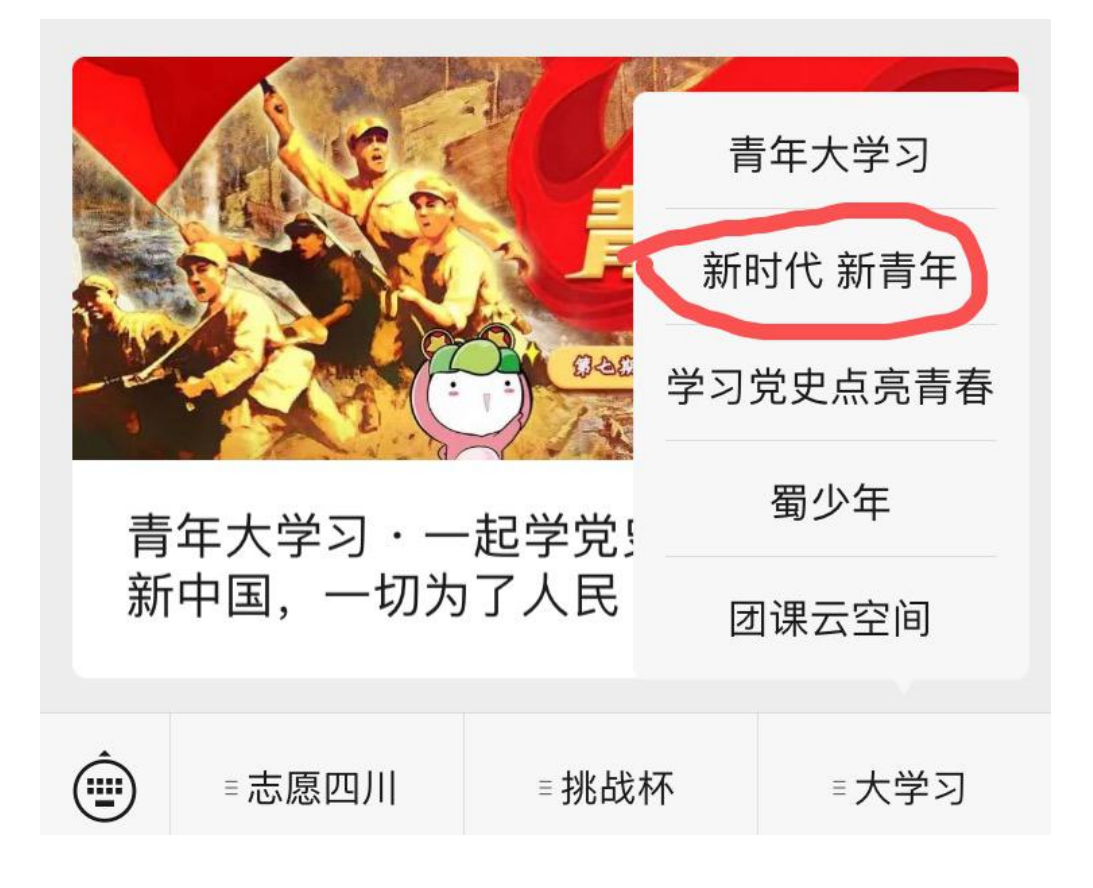

| 手机验证码登陆               | 账号登陆    | 注册 |
|-----------------------|---------|----|
| 账号:                   | 请输入你的账号 |    |
| 密码:                   | 请输入密码   |    |
| 确认密码:                 | 请再次输入密码 |    |
| 真实姓名:                 | 请输入真实姓名 |    |
| 手机号码:                 | 请输入手机号码 |    |
| 中之邮培·<br>()<br>首页   教 |         | 日本 |

Tips:

- 1. 账号位数限制为 5-13 位并且不能包含空格,建议账号为手机号
- 2. 密码位数限制为 5-13 位且不能包含空格
- 3. 电子邮箱推荐使用 QQ 邮箱 格式: XXXXXX@qq.com
- 4. 姓名位数限制为 2-5 位

三、账号登陆(注册了才能登陆,2020年已注册用户可 以使用账号登陆功能使用账号密码登陆,也可以使用手机验 证码进行登陆)

| 手机验证码登陆  | 账号登  | <b>芝陆</b> | 注册         |
|----------|------|-----------|------------|
| 账号:      | 请输入集 | 恋的用户名     |            |
| 密码:      | 请输入图 |           |            |
|          | 登录   | R         |            |
|          |      |           | 忘记密码       |
|          |      |           |            |
| $\wedge$ | 1    | 0         | 0          |
| 「の」      | 教学视频 | □<br>我的   | 00<br>活动介绍 |
| < =      |      | Ŵ         |            |

Tips:

1. 用户名, 密码中不能包含空格(用户名就是注册时输入的账号)

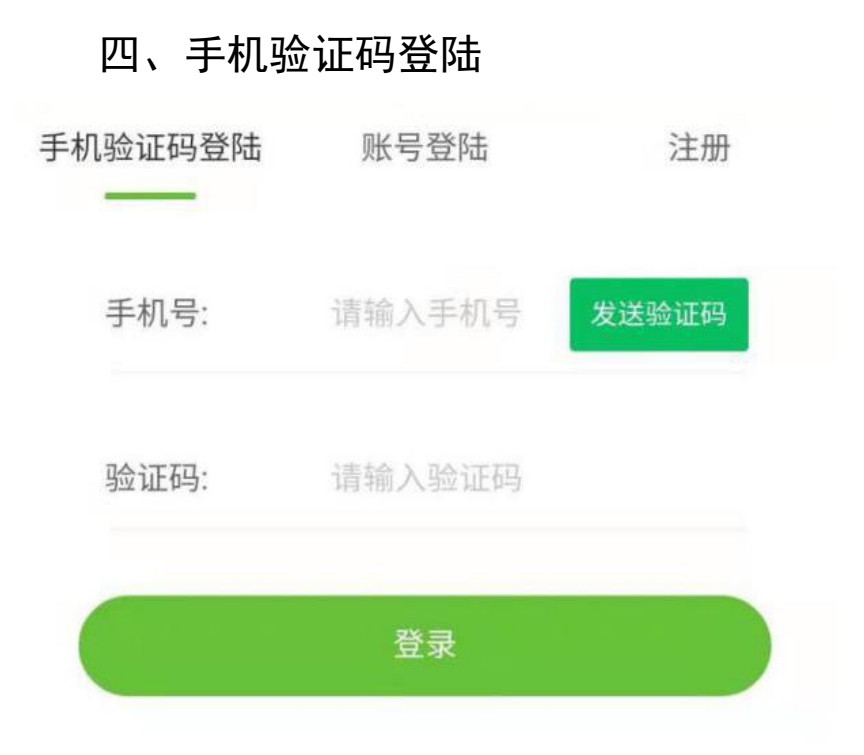

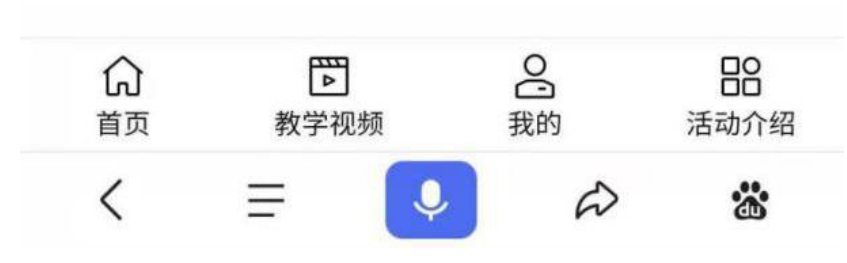

### Tips:

- 1. 输入已注册手机号(注意不能包含空格)
- 2. 点击发送验证码
- 3. 输入验证码(注意不能包含空格)
- 4. 点击登陆

## 五、在首页点击图片进入报名

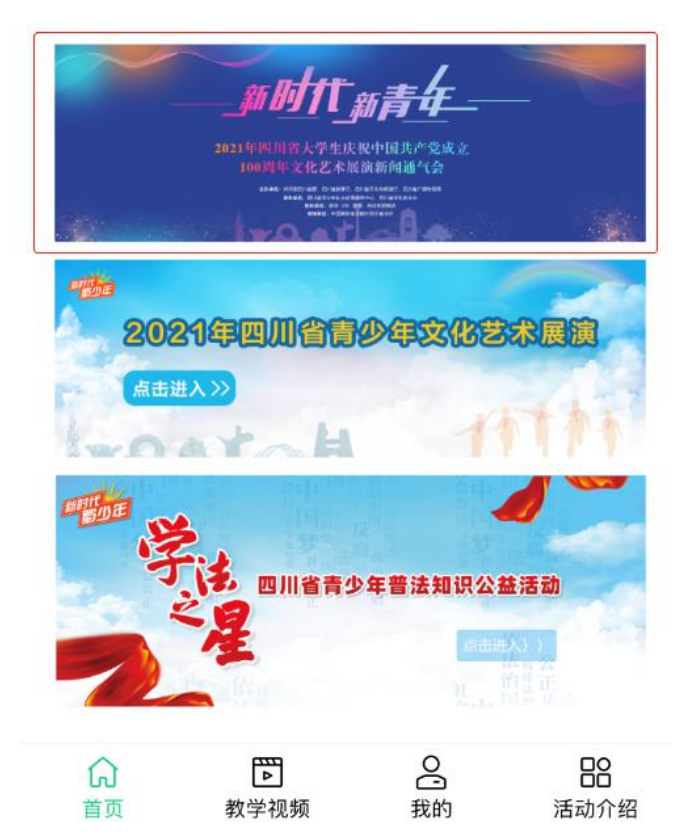

## 六、点击前往报名

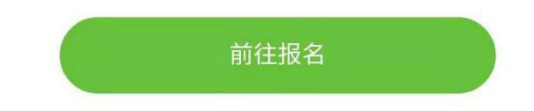

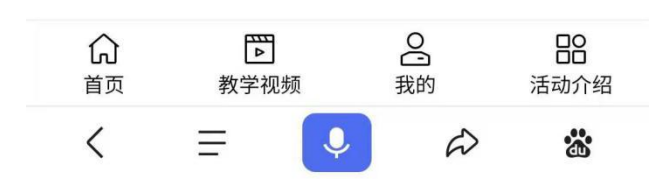

## 七、点击选择报名项目以及团体和个人

| 报名项目:        | 报名项目      |
|--------------|-----------|
| 报名类型:        | 🔵 团体 🥪 个人 |
| 参赛人姓名1       | 请输入参赛人姓名1 |
| 参赛人身份号<br>码1 | 请输入身份证号码1 |
| 学生专业1        | 学生专业1     |
| 所在院系1        | 请输入所在院系1  |
| 联系人姓名:       | 请输入联系人姓名  |
| 联系人电话:       | 联系人电话     |
| 指导老师:        | 请输入指导老师   |

- 1. 参赛人/联系人姓名位数限制为 2-7 位
- 2. 详细地址位数限制为 5-20 位
- 3. 团队名称位数限制为 2-20 位

## 八、点击报名详情查看报名详情

| <b>一黄</b><br>账号: | <b>喜嘻</b> |           |                   |
|------------------|-----------|-----------|-------------------|
| 修改个人资料           | 修改密码      | →<br>退出登录 | <b>报</b> 名详情      |
| 丁单列表             | 回到首页      |           |                   |
| 性别               |           |           |                   |
| 电话               |           |           |                   |
| 电子邮箱             |           | 1111111   | 11@qq.com         |
| 身份证号码            |           |           |                   |
| <b>公</b><br>首页   | ▶<br>教学视频 | 2 我的      | <b>日日</b><br>活动介绍 |

## 九、点击上传作品

|                       |            |               |              | - 0         | × |
|-----------------------|------------|---------------|--------------|-------------|---|
| © ₀ 46,11  46,11  📚 ∞ |            |               | 🛈 🎗 33% 🔳    | <b>0:03</b> |   |
| <                     | 我的         | 的报名           | 1            |             |   |
|                       | 全部         | 邓报名           | 1            |             |   |
|                       |            |               |              |             |   |
| 项目:红歌嘹亮               | <u>查</u> 看 | <u> 作品</u> 上传 | 作品修改打        | <u> 民名</u>  |   |
| 类型:个人                 | 组别:        |               | 姓名:测试        |             |   |
| 联系人:测试                |            | 联系电话: 测证      | ŧ            |             |   |
| 年龄:                   |            | 身份证号: 513     | 722199706181 | 553         |   |
| 指导老师: 测试              |            | 指导老师电话        | 号码: 17381541 | 111         |   |
| 详细地址: 测试              |            |               |              |             |   |
|                       |            |               |              |             |   |
|                       |            |               |              |             |   |
|                       |            |               |              |             |   |
|                       |            |               |              |             |   |
|                       |            |               |              |             |   |
|                       |            |               |              |             |   |
|                       |            |               |              |             |   |
|                       |            |               |              |             |   |
|                       |            |               |              |             |   |
|                       |            |               |              |             |   |
|                       |            |               |              |             |   |
|                       |            |               |              |             |   |
|                       |            |               |              |             |   |
|                       |            |               |              |             |   |
|                       |            |               |              |             |   |
|                       |            |               |              |             |   |
| Â                     |            | Q             |              |             |   |
| 首页                    |            | 我的            | 活道           | 动介绍         |   |

### 十、阅读上传文件作品要求,然后点击上方灰色部分进

0

### 入上传作品界面

⑦ № 45% ■ 4:26

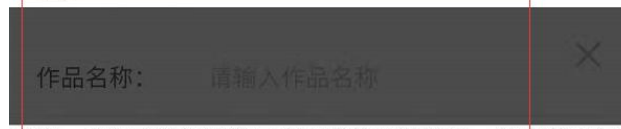

目的,自身或授权给第三方无偿使用该作品,使用范围包括但不限于卫星电视、移动电视、网络电视、互联网、手机端及平面媒体等。参赛者仅保留对作品的署名权和自行使用权。参赛者如对上述条款内容有保留,应于报送作品时做出书面声明,否则视为理解并认可本版权归属条款。

### 三、上传作品要求

(一)舞台艺术表演类

#### 1.红歌嘹亮与语言创作

上传视频文件,视频格式为MP4,分辨率1920×1080,文件大小不超过1G,声音和图像需同期录制,不得后期配音合成;视频播放内容中不得出现所在地区、学校名称和指导教师姓名。

### 2.原创歌曲

歌曲均为原创的音乐作品demo音频(含旋律,至少一轨乐 器伴奏),作品demo提交格式mp3;文本格式的完整歌词 (注明词曲作者);作品创作说明,字数不超过200。

(二)视觉艺术展示类

### 1.书法绘画

作品的数码照片要求:JPG格式,大小不低于10M,分辨 率达到300dpi;进入省级评选的作品需将原件寄至组委 会,不用装裱,可按惯例在作品正面署名,还需附带一份 作品说明,注明作品的种类、作者姓名、所在地区、学校 名称、所在院系、学生专业、指导教师姓名、创作说明 (300字以内)。

#### 2.视频创作

作品应采用H.264编码的MP4或MOV格式,分辨率不低于 1280×720,文件大小不超过2GB。视频画面无夹帧、花 屏、黑场;声音无过小或过爆现象。作品对白、旁白语言 若非汉语普通话,须内嵌中文字幕。

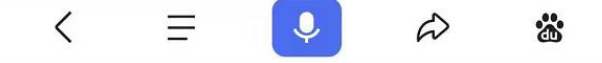

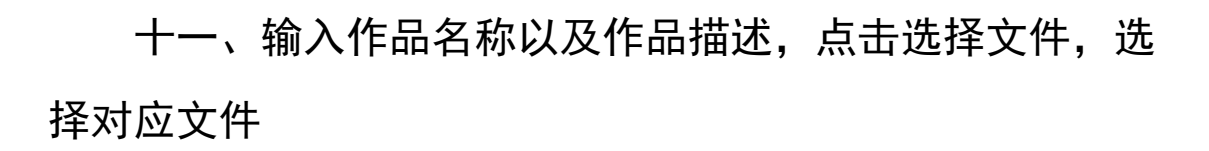

ⓒ № 45% ■ 4:26

X 作品名称: 请输入作品名称

如上传不成功,点击手机上方选择'用浏览器打

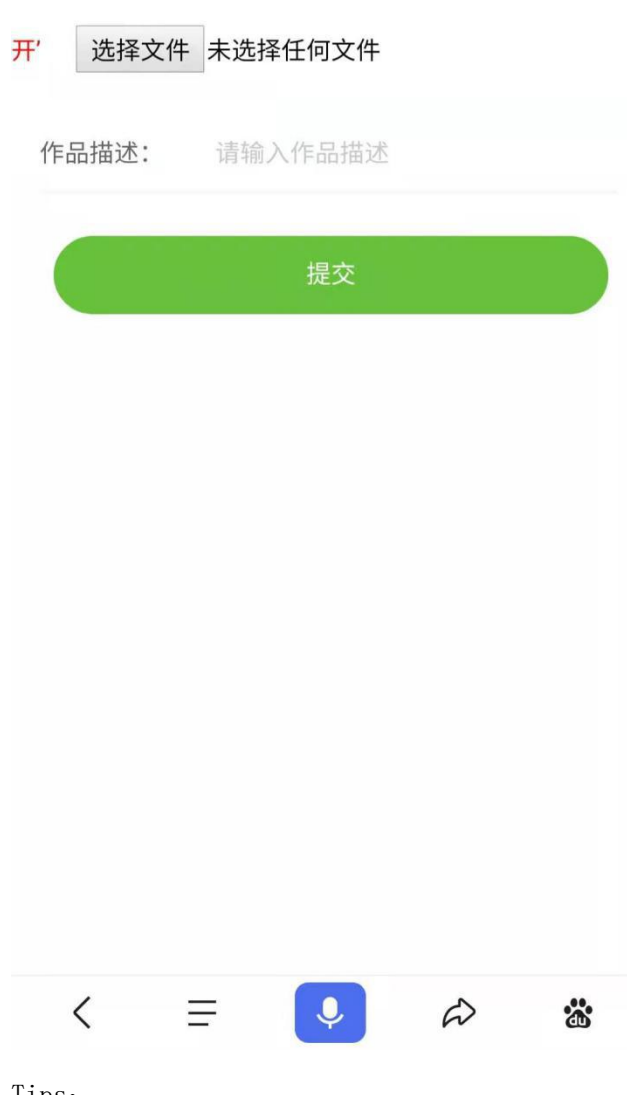

Tips:

1. 作品名称位数限制为 5-19 位

2. 文件描述位数限制为 5-1000 位

| © ₀ ₄₀ ,ıl ₄₀ ,ıl 奈     |               | (G) K) 4         | - • ×               | © n 46  |           | Ċ            | گ 45% ■ 4:26 |
|-------------------------|---------------|------------------|---------------------|---------|-----------|--------------|--------------|
| 00 8 ° 100 100 20       |               | 044              | 576 <b>E</b> _14.23 | <       | 我的        | 作品           |              |
| <                       | 我自            | 的报名              |                     |         |           |              |              |
|                         |               |                  |                     | 作品名称:ヌ  | 『紫棋       |              |              |
| 项目:舞台艺术:<br>类           | 表演 查看         | 作品上传作品的          | <u> </u>            | 作品描述:12 |           |              |              |
| 类型:团体(2人)               | 组别:           | 姓名:111           | 1,2222              |         |           |              |              |
| 联系人: 11111              |               | 联系电话: 1111111111 | 1                   |         |           |              |              |
| 年龄:                     |               | 身份证号: 1111111    |                     |         |           |              |              |
| 指导老师: 1111              |               | 指导老师电话号码: 111    | 1111111             |         |           |              |              |
| 详细地址: 111111            |               |                  |                     |         |           |              |              |
| 项目:舞台艺术:<br>类           | 表演 <u>查</u> 看 | 「作品」上传作品的        | <u> </u>            |         |           |              |              |
| 类型:个人                   | 组别:           | 姓名:111           |                     |         |           |              |              |
| 联系人:                    |               | 联系电话: 1111111111 | 1                   |         |           |              |              |
|                         |               | 身份证号: 1111111111 | 111                 |         |           |              |              |
| 上 <u></u><br>指导老师: 1111 |               | 指导老师电话号码: 111    | 1111111             |         |           |              |              |
| 详细地址: 111111            |               |                  |                     |         |           |              |              |
| 项目:语言创作                 | 查看            | 行品上传作品的          | <u> </u>            |         |           |              |              |
| 类型:个人                   | 组别:           | 姓名:测证            | t4                  |         |           |              |              |
| 联系人: 测试大学生              |               | 联系电话: 1738154316 | 6                   |         |           |              |              |
| 年龄:                     |               | 身份证号: 5137221987 | 02021553            |         |           |              |              |
| 指导老师: 测试老师              |               | 指导老师电话号码: 173    | 81526314            |         |           |              |              |
| 详细地址:测试院系               |               |                  |                     |         |           |              |              |
| 项目:纪录片                  | 查看            | 「作品」」传作品(        | 冬改报名                |         |           |              |              |
| 类型:团体(3人)               | 组别:           |                  | 式1,测试2,             |         |           |              |              |
| <b>分</b><br>首页 教        | ▶<br>学视频      | 0日 我的            | <b>日日</b><br>活动介绍   |         | ▶<br>教学视频 | 0<br>1<br>我的 | <br>活动介绍     |
| < ≡                     |               | •                | *                   | <       | =         | <b>P P</b>   | > **         |

## 十二、点击查看作品查看报名作品,有作品即报名成功

## 十三、点击修改报名即可修改

| ,            | エレムト             |                 | 1          |
|--------------|------------------|-----------------|------------|
| <            | 我的               | 扳占              | <b>\</b>   |
| 项目:舞台艺术<br>类 | 表演 <u>查看</u>     | 作品上传作品          | 修改报名       |
| 类型:团体(2人)    | 组别:              | 姓名:11           | 111,2222   |
| 联系人: 11111   |                  | 联系电话: 111111111 | 111        |
| 年龄:          |                  | 身份证号: 1111111   |            |
| 指导老师: 1111   |                  | 指导老师电话号码: 11    | 1111111111 |
| 详细地址: 111111 |                  |                 |            |
| 项目:舞台艺术<br>类 | 表演 <u>查看</u>     | 作品上传作品          | 修改报名       |
| 类型:个人        | 组别:              | 姓名:11           | 11         |
| 联系人:         |                  | 联系电话: 111111111 | 111        |
| 年龄:          |                  | 身份证号: 111111111 | 11111      |
| 指导老师: 1111   |                  | 指导老师电话号码: 11    | 111111111  |
| 详细地址: 111111 |                  |                 |            |
| 项目:语言创作      | <u>查看</u>        | 作品上传作品          | 修改报名       |
| 类型:个人        | 组别:              | 姓名:测            | ]试4        |
| 联系人: 测试大学生   |                  | 联系电话: 173815431 | 166        |
| 年龄:          |                  | 身份证号: 513722198 | 3702021553 |
| 指导老师: 测试老师   |                  | 指导老师电话号码: 17    | 7381526314 |
| 详细地址: 测试院系   |                  |                 |            |
| 项目:纪录片       | 查看               | 作品上传作品          | 修改报名       |
| 类型:团体(3人)    | 组别:              | 姓名:测            | ]试1,测试2,   |
|              | <b>下</b><br>文学视频 | 201             | 日日<br>活动介绍 |
|              |                  |                 |            |